## Порядок обработки заявки на телемедицинскую консультацию

Для обработки заявок на телемедицинскую консультацию используется закрытая область для возможности обработки заявок на телемедицинские консультации (далее ТМК).

Для того чтобы осуществить запись через телемедицинскую сеть необходимо войти в личный кабинет под своей учетной записью врача-консультанта (приложение 3). Далее воспользоваться вкладкой «Телемедицина» в блоке Навигация, либо выбрать «Телемедицинская сеть Краснодарского края» на панели баннеров (см.рис.1).

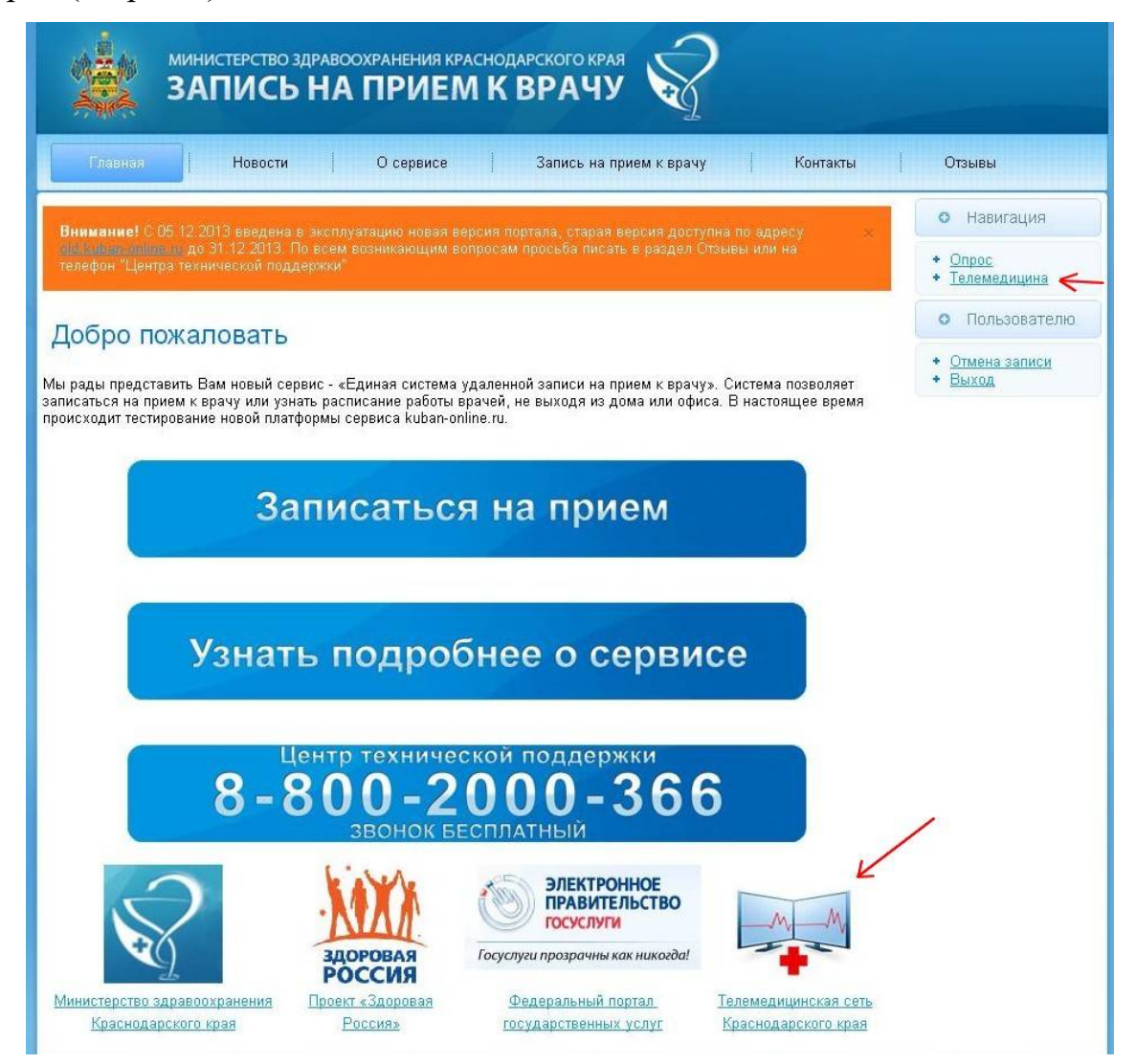

После выбора телемедицинской сети, Вы увидите перед собой Ваш личный кабинет по ТМК, где можно просмотреть и обработать поступившие заявки на ТМК (см.рис.2).

|    |                   | министерство здрав<br>ЗАПИСЬ НИ                  | ООХРАНЕНИЯ КРА<br>О ПРИЕЛ | снодарс<br>I K BI  | кого к<br>РАЧ | рая 🥎                       |                    |          |                                                 |
|----|-------------------|--------------------------------------------------|---------------------------|--------------------|---------------|-----------------------------|--------------------|----------|-------------------------------------------------|
|    | Главная           | Новости                                          | О сервисе                 | 3                  | апись н       | а прием к врачу             | Ko                 | нтакты   | Отзывы                                          |
| Пс | оступившие з      | аявки                                            | аявки Ларх                | ИВ 0               | <b>С П</b> о  | дать заявку в ЛПУ           | <u>×</u>           |          | • Навигация                                     |
|    |                   |                                                  |                           |                    |               |                             |                    |          | <ul> <li>Опрос</li> <li>Телемедицина</li> </ul> |
| Ne | Cranyc<br>sanpoca | Заявка от ЛПУ                                    | ФИО пациента              | Диагноз            | ФИО<br>врача  | Желаемая дата<br>проведения | Дата<br>проведения | Действие | • Пользователю                                  |
| 1  | Отправлен         | МБУЗ "Городская<br>поликлиника<br>№1"с Красновар | Абаев ИГОРЬ<br>РИНАТОВИЧ  | Гастрит<br>желудка |               | 18.12.2013 02:15            |                    | Q        | <ul> <li>Отмена записи</li> </ul>               |

рис. 2

Для того чтобы просмотреть данные о заявке, необходимо в поле «Действие» нажать на значок «Просмотр» (см.рис.2). После чего, Вы увидите заявку, поданную от ЛПУ (см.рис.3).

| МИНИСТЕРСТВО ЗДРАВООХРАНЕНИЯ КРАСНОДАРСКОГО КРАЯ<br>ЗАПИСЬ НА ПРИЕМ К ВРАЧУ                                                                                                    |                                                                     |
|----------------------------------------------------------------------------------------------------|---------------------------------------------------------------------|
| Главная Новости О сервисе Запись на прием к врачу Контакты                                                                                                    | Отзывы                                                              |
| Просмотр Редактирование                                                                                                    | • Навигация                                                         |
| Данные о ЛПУ                                                                                                    | <ul> <li>Опрос</li> <li>Телемедицина</li> <li>О Действия</li> </ul> |
| МБУЗ "Городская поликлиника №2"г.Краснодар<br>Краснодар, Краснодарский край, ул. Красная, 50<br>Лачиные о пациенте                                                                                                    | • <u>Печать</u> <ul> <li>Пользователю</li> </ul>                    |
| ФИО пациента Абаев ИГОРЬ РИНАТОВИЧ СНИЛС / Полис / 4307 722857<br>Место проживания и дата рождения , , 22, 12, 01.01.1969 Диагноз Гастрит желудка                                                                                             | + <u>Отмена записи</u><br>+ <u>Выход</u>                            |
| Медицинская часть<br>Боли в верхней части живота, ноющего и давящего характера, возникают как после приема пищи, так и натощак.                                                                                                    |                                                                     |
| Прикрепленные файлы <u>Окачать</u><br>Описательная часть<br>Цель консультации Уточнение диагноза Тип консультации Первичная<br>Кем проводится Лечащим врачом в присутствии больного<br>Специальность консультирующего врача Гастроэнтерология |                                                                     |
| Дата и назначенное время консультации 18.12.2013 02:15                                                                                                    |                                                                     |

После просмотра заявки ее необходимо подтвердить. Для этого необходимо перейти по вкладке «Редактирование», далее согласовать дату и время и нажать на кнопку «Сохранить» (см.рис.4).

| МИНИСТЕРСТВО ЗДРАВООХРАНЕНИЯ КРАСНОДАРСКОГО КРАЯ<br>ЗАПИСЬ НА ПРИЕМ К ВРАЧУ                                                                                |                                                                                                    |
|----------------------------------------------------------------------------------------------------|----------------------------------------------------------------------------------------------------|
| Главная   Новости   О сервисе   Запись на прием к врачу   Контакты                                                                                         | Отзывы                                                                                                    |
| Просмотр<br>Редактирование<br>Вам необходимо подтвердить заявку прежде чем начать проведение консультации<br>Дата проведения 18.12.2013 14:15<br>Сохранить | <ul> <li>Навигация</li> <li>Опрос</li> <li>Телемедицина</li> <li>Действия</li> <li>Печать</li> <li>Пользователю</li> </ul> |
|                                                                                                    | <ul> <li><u>Отмена записи</u></li> <li><u>Выход</u></li> </ul>                                                             |

рис. 4

После того, как Вы подтвердите поданную заявку в Ваше ЛПУ, статус запроса заявки перейдет в «Подтвержден» (см.рис.5).

|    |                 | инистерство здраво<br>АПИСЬ НА                   | охранения крас<br>ПРИЕМ  | нодарск<br><b>КВР</b> | кого ке<br>РАЧ | у                           |                     |          |                                          |
|----|-----------------|--------------------------------------------------|--------------------------|-----------------------|----------------|-----------------------------|---------------------|----------|------------------------------------------|
|    | Главная         | Новости                                          | О сервисе                | 3a                    | ипись на       | прием к врачу               | Ко                  | нтакты   | Отзывы<br>О Навигация                    |
| 4  | оступившие заян | Поданные за                                      | явки дрхи                | B                     |                | <u>цать заявку в J II I</u> | 2                   |          | + <u>Опрос</u><br>+ <u>Телемедицина</u>  |
| Nº | Статус запроса  | Заявка от ЛПУ                                    | ФИО пациента             | Диагноз               | ФИО<br>врача   | Желаемая дата<br>проведения | Дата<br>проведения  | Действие | • Пользователю                           |
| 1  | Подтвержден     | МБУЗ "Городская<br>поликлиника<br>№1"г.Краснодар | Абаев ИГОРЬ<br>РИНАТОВИЧ | Гастрит<br>желудка    |                | 18.12.2013 14:15            | 13.12.2013<br>14:15 | Q        | + <u>Отмена записи</u><br>+ <u>Выход</u> |

рис. 5

После проведения ТМК, ЛПУ проводившая консультацию, обязана заполнить результаты ТМК, и нажать на кнопку «Сохранить» (см.рис.6).

| смотр Реда                | ктирование                           |                          |                    |     |   | о навигация                                     |
|---------------------------|--------------------------------------|--------------------------|--------------------|-----|---|-------------------------------------------------|
|                           |                                      |                          |                    |     |   | <ul> <li>Опрос</li> <li>Телемедицина</li> </ul> |
| информаци                 | ія о специалистах                    | проводивших консульт     | ацию:              |     |   | • Действия                                      |
| ФИО *                     |                                      | Специальность *          | Подразделение      |     |   | • Печать                                        |
| Петров                    | Сергей Иванов                        | Гастроэнтерология 😒      |                    |     |   | о Пользовате.                                   |
| Результат к               | онсультации.                         |                          |                    |     |   | + Отмена записи                                 |
| r coynerar k              | Пациент курит, при                   | ицимаат миого учирной ри | 04                 |     |   | <ul> <li>Выход</li> </ul>                       |
| Заключение                | riadicui Kibiu, ubi                  |                          |                    |     | 1 |                                                 |
| F                         | іазначена диета, оті                 | каз от курения           |                    |     |   |                                                 |
| Результат                 |                                      |                          |                    |     | 1 |                                                 |
| _                         |                                      | -                        |                    |     |   |                                                 |
| I Ірикрепи<br>ing odf ing | те копии медицинск<br>а doc docx zip | их документов. Допустим  | ые расширения фаил | 10B |   |                                                 |

рис.6

После этих процедур, у обоих ЛПУ появится возможность распечатать Отчет о проведенной консультации (см.рис.8), для этого достаточно нажать на кнопку «Печать». Также, любая из ЛПУ может закрыть консультацию. Для этого достаточно нажать на кнопку «Закрыть консультацию» (см.рис.7).

| МИНИСТЕРСТВО ЗДРАВООХРАНЕНИЯ КРАСНОДАРСКОГО КРАЯ<br>ЗАПИСЬ НА ПРИЕМ К ВРАЧУ                                                                                                    |                                                                        |
|----------------------------------------------------------------------------------------------------|------------------------------------------------------------------------|
| Главная   Новости   О сервисе   Запись на прием к врачу   Контакты                                                                                                    | Отзывы                                                                 |
| Просмотр Редактирование                                                                                                    | • Навигация                                                            |
| Данные о ЛПУ                                                                                                    | • Телемедицина<br>• Действия                                           |
| МБУЗ "Городская поликлиника №2"г.Краснодар<br>Краснодар, Краснодарский край, ул. Красная, 50                                                                                                    | <ul> <li><u>Печать</u></li> <li><u>Закрыть консультацию</u></li> </ul> |
| Данные о пациенте<br>ФИО пациента Абаев ИГОРЬ РИНАТОВИЧ СНИЛС / Полис / 4307 722857                                                                                                    | • Пользователю                                                         |
| Место проживания и дата рождения , , 22, 12, 01.01.1969 Диагноз Гастрит желудка<br>Медицинская часть<br>Боди в верхней масть живота ноживсто и авражего характера, возникают как после приема пиши, так и натошак | • Выход                                                                |
| Прикрепленные файлы <u>Скачать</u>                                                                                                    |                                                                        |
| Описательная часть                                                                                                    |                                                                        |
| Цель консультации Уточнение диагноза Тип консультации Первичная                                                                                                    |                                                                        |
| Кем проводится Лечащим врачом в присутствии больного                                                                                                    |                                                                        |
| Специальность консультирующего врача Гастроэнтерология<br>Дата и назначенное время консультации 18.12.2013 14:15                                                                                                  |                                                                        |

рис.7

## Отчет о проведенной консультации

Из медицинской организацииМБУЗ "Городская поликлиника №1"г.Краснодар 13.12.2013 была подана заявка на телемедицинскую консультацию в МБУЗ "Городская поликлиника №2"г.Краснодар Дата и назначенное время консультации 13.12.2013 14:15 Тип консультации Первичная Кем проводилась Лечащим врачом в присутствии больного ФИО пациентаАбаев ИГОРЬ РИНАТОВИЧ СНИЛС/Полис / 4307 722857 Место проживания, , 22, 12

дата рождения 01.01.1969 ДиагнозГастрит желудка Медицинская частьБоли в верхней части живота, ноющего и давящего характера, возникают как после приема пищи, так и натощак. Имеются тошнота, рвота, нарушение аппетита.

Прикрепленные файлы Консультация была проведена 13.12.2013 14:15 Врач Петров Сергей Иванович СпециализацияГастроэнтерология Результат консультации: ЗаключениеПациент курит, принимает много жирной пищи РекомендацииНазначена диета, отказ от курения

Дата

Подпись

## рис.8

После того, как консультация будет закрыта, она автоматически переходит в архив (см.рис.9), где при необходимости, ее также можно распечатать.

| министерство                                                 | эдравоохран<br>Б НА ПР                  | ения краснода<br>ИЕМК    | РСКОГО КРА<br>ВРАЧУ | , <b>R</b>    |                      |          |                                          |
|--------------------------------------------------------------|-----------------------------------------|--------------------------|---------------------|---------------|----------------------|----------|------------------------------------------|
| Главная Новости                                              | 1   Oc                                  | ервисе                   | Запись на п         | рием к врачу  | Кон                  | нтакты   | Отзывы                                   |
| Поступившие заявки о По,                                     | + <u>Опрос</u><br>+ <u>Телемедицина</u> |                          |                     |               |                      |          |                                          |
| Пользователь создавший запрос                                | ФИО пациента                            | Желаемая дата проведения | Дата<br>проведения  | Специализация | Cratyc<br>sanpoca    | Действие | • Пользователю                           |
| GP1Krasnodar (МБУЗ "Городская<br>поликлиника №1"г.Краснодар) | Абаев ИГОРЬ<br>РИНАТОВИЧ                | 18.12.2013 14:15         | 13.12.2013<br>14:15 |               | Перемещен<br>в архив | Печать   | + <u>Отмена записи</u><br>+ <u>Выход</u> |